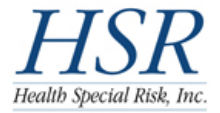

## K-12 Fast Track

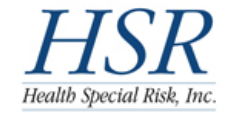

The information contained herein is CONFIDENTIAL and may be subject to HIPAA and local, state & federal privacy laws. DO NOT copy or distribute this information without the expressed written permission of the student, the school district and *Health Special Risk, Inc.* 

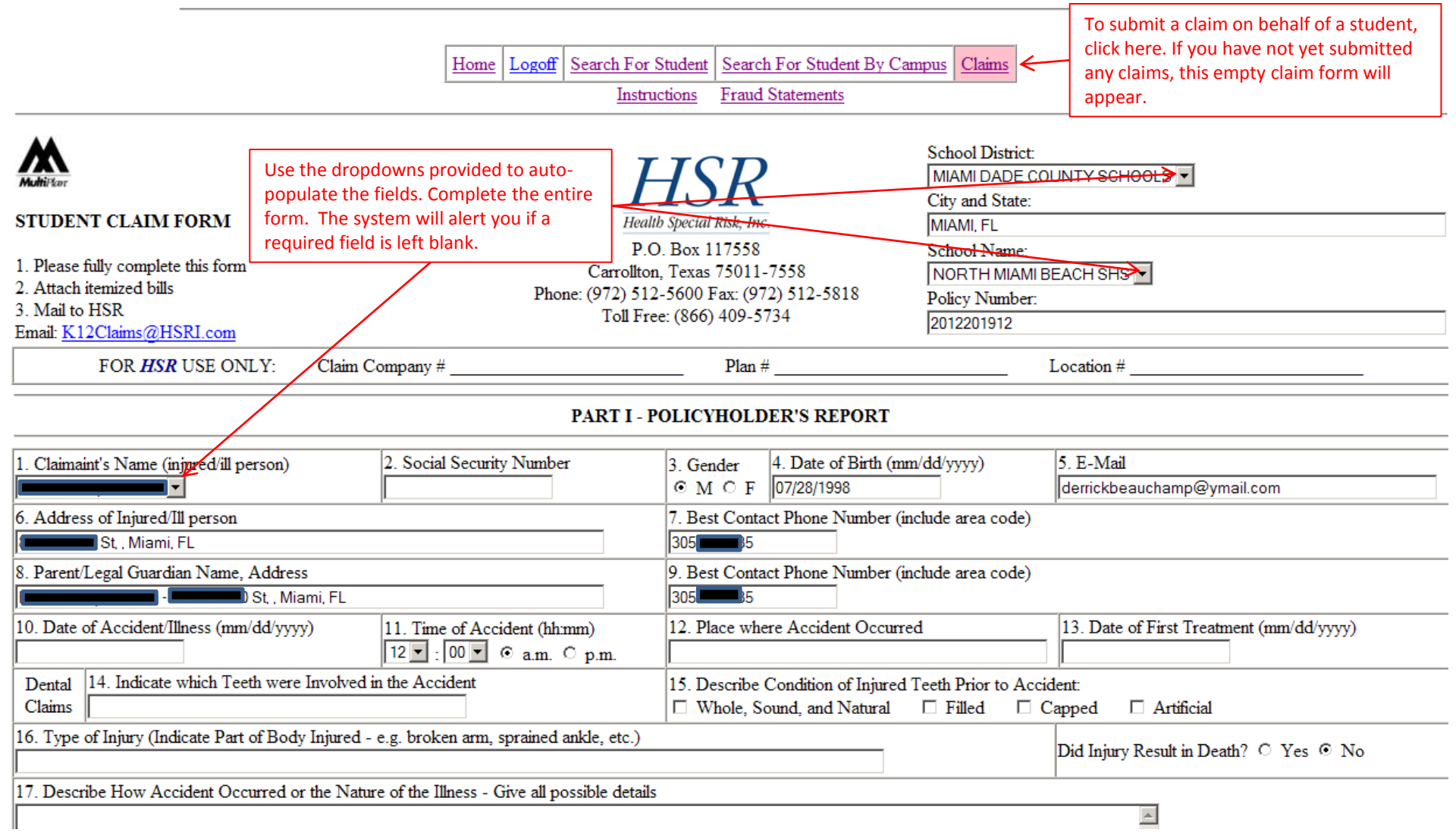

|                                             |                          |                              | ×                                                             |  |  |  |  |
|---------------------------------------------|--------------------------|------------------------------|---------------------------------------------------------------|--|--|--|--|
| 18. Which Best Describes the Activity:      | 🗖 During lunch hou       | r                            | Athletic period                                               |  |  |  |  |
| Play or practice of interscholastic sports  | In school bus            |                              | On school property during school hours                        |  |  |  |  |
| Not school related                          | School sponsore          | d field trip                 | School sponsored activity during school hours                 |  |  |  |  |
| D P.E. class                                | Traveling to/from school |                              | □ A spectator                                                 |  |  |  |  |
| 19. Name of Person Supervising the Activity |                          | 20. If engaged in an Interso | holastic Sport at the time of the injury, what was the sport? |  |  |  |  |
|                                             |                          |                              |                                                               |  |  |  |  |
| Signature of Parent/Legal Guardian:         |                          | Name of School Official      |                                                               |  |  |  |  |
|                                             | Date: 07/26/2012         |                              | *Last 4 digits of SSN Date: 07/26/2012                        |  |  |  |  |
|                                             |                          | * serves as electronic signa | ture                                                          |  |  |  |  |

## PART II - OTHER INSURANCE STATEMENT

| Do you/spouse/parent have medical/health care or is the Claimant enrolled as an individual, employee or dependent member of a Health Maintenance Organization (HMO) or similar prepaid health care     |                  |  |          |  |  |  |  |
|----------------------------------------------------------------------------------------------------|------------------|--|----------|--|--|--|--|
| plan, or any other type of accident/health/sickness plan coverage through your employer or other source on you or, if applicable, does your son/daughter have health care coverage as a dependent from |                  |  |          |  |  |  |  |
| your previous marriage as mandated in a divorce decree? O Yes 💿 No                                                                                                    |                  |  |          |  |  |  |  |
| If Yes, name of insurance company                                                                                                    |                  |  | Policy # |  |  |  |  |
| Name of insurance company                                                                                                    |                  |  | Policy # |  |  |  |  |
| If applicable, claimant's primary employer name, address, and phone number                                                                                                    |                  |  |          |  |  |  |  |
| If applicable, mother's primary employer name, address, and phone number                                                                                                    |                  |  |          |  |  |  |  |
| If applicable, father's primary employer name, address, and phone number                                                                                                    |                  |  |          |  |  |  |  |
| IF OTHER INSURANCE OR HEALTH CARE PLANS EXIST, PLEASE SUBMIT COPIES of their EXPLANATION OF BENEFITS along with your claim.                                                                            |                  |  |          |  |  |  |  |
| IF NO OTHER INSURANCE or HEALTH PLAN EXISTS, PLEASE READ & SIGN BELOW.                                                                                                    |                  |  |          |  |  |  |  |
| I agree that should it be determined at a later date there is insurance (or similar), to reimburse HEALTH SPECIAL RISK, INC., or the insurance company to the extent of any amount collectible.        |                  |  |          |  |  |  |  |
| Signature of Parent/Legal Guardian:                                                                                                    |                  |  |          |  |  |  |  |
|                                                                                                    | Date: 07/26/2012 |  |          |  |  |  |  |

## PART III - AUTHORIZATION TO PAY BENEFITS TO PROVIDER

| hereby authorize medical payments to be made directly to doctor(s), hospital(s), or indicated provider(s) of service(s) in connection with this claim. |                                                                                                    |                             |                                                    |  |  |  |  |  |  |  |
|----------------------------------------------------------------------------------------------------|----------------------------------------------------------------------------------------------------|-----------------------------|----------------------------------------------------|--|--|--|--|--|--|--|
| SIGNATURE                                                                                                    |                                                                                                    | DATE                        | 07/26/2012                                         |  |  |  |  |  |  |  |
| I hereby authorize any ins<br>policy coverage, medical<br>the original.                                                                                | urance company, hospital, physician or other person who has attended or examined the claimant to disclose when requested to do so, all informative<br>history, consultation, prescription or treatment, and copies of all hospital or medical records. A photo static copy of this authorization shall be co | ation with r<br>onsidered a | respect to any injury,<br>s effective and valid as |  |  |  |  |  |  |  |
| SIGNATURE                                                                                                    |                                                                                                    | DATE                        | 07/26/2012                                         |  |  |  |  |  |  |  |
| Click here to sav<br>the completed f                                                                                                    | e your data and submit SAVE Without Submitting Submit Reset CANCEL                                                                                                    | it the con                  | npleted form to HSR.                               |  |  |  |  |  |  |  |

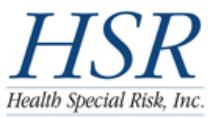

## K-12 Fast Track

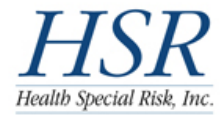

The information contained herein is CONFIDENTIAL and may be subject to HIPAA and local, state & federal privacy laws. DO NOT copy or distribute this information without the expressed written permission of the student, the school district and *Health Special Risk, Inc.* 

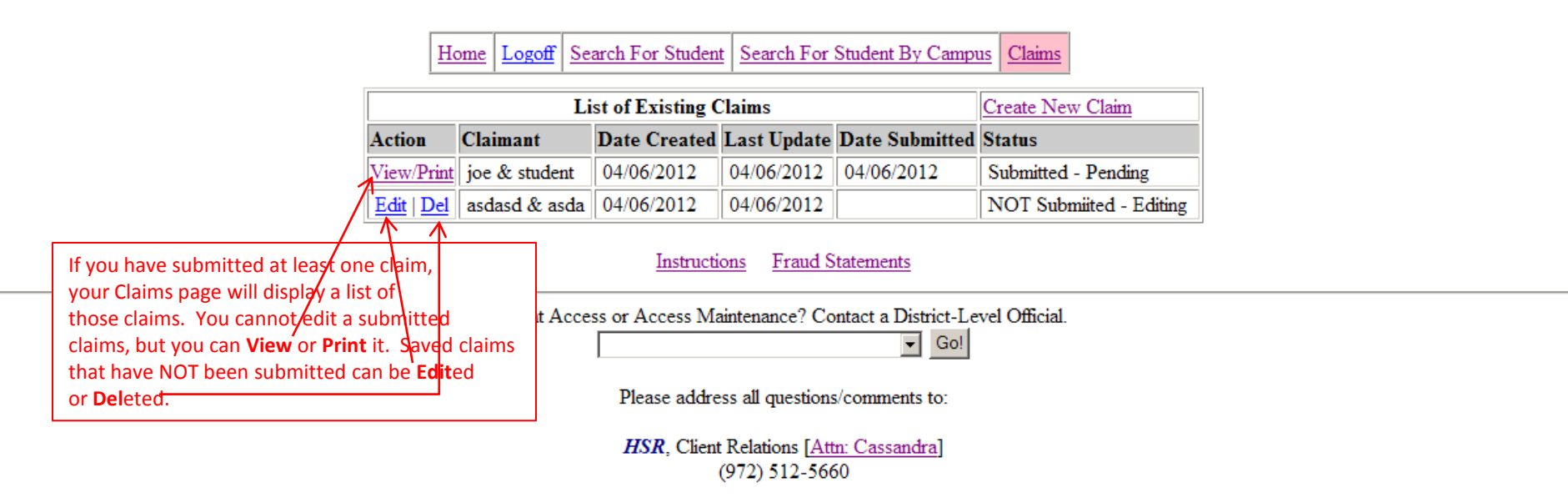